# How to Allow or Block Apple Music Explicit Content

Do you know a feature called explicit filter? If you're searching for the steps to block or allow Apple Music explicit content, this tutorial can help you out.

| Difficulté Très facile     Durée 4 minute(s)     Catégories Machines & Outils, Musique & Sons |
|-----------------------------------------------------------------------------------------------|
| Ocout OUSD (\$)                                                                               |
| Sommaire                                                                                      |
| Introduction                                                                                  |
| Étape 1 - How to Allow Explicit Content on Apple Music iPhone                                 |
| Étape 2 - How to Turn on Explicit Content on Apple Music on Android                           |
| Étape 3 - How to Block Explicit Songs on Apple Music on Windows                               |
| Étape 4 - How to Allow Explicit Songs on Apple Music on Mac                                   |
| Étape 5 - How to Turn on Apple Music Parental Controls on the Web                             |
| Étape 6 - How to Turn Off Explicit Apple Music on Apple TV                                    |
| Étape 7 - Bonus: Listen to Apple Music Offline Without Limits                                 |
| Notes et références                                                                           |
| Commentaires                                                                                  |

## Introduction

Here in this part, we'll show you how to set Apple Music explicit filter. To set the explicit filter as you expect on Apple Music, you can follow the below steps to enable or disable this feature on iOS, Android, Windows, Mac, and Apple TV.

Matériaux

Outils

## Étape 1 - How to Allow Explicit Content on Apple Music iPhone

#### Step 1. Go to Settings on your iPhone and tap Screen Time.

Step 2. Scroll to the Content & Privacy Restrictions option under Screen Time.

Step 3. Make sure your Content & Privacy Restrictions toggle is enabled and tap the Content Restrictions option beneath.

Step 4. Tap the Music, Podcasts, Fitness to select what content to allow.

Step 5. Here you can select allow content from Explicit to Clean.

| اه SIM 🗢 18:41                                                          | No SIM 🜩 18:41             |            | No SIM 🗢        | 18:41                | No SIM 🗢 14:45          | 66% 🕪          | No SIM 穼 | 14:45                    | 66% 🚅        |
|-------------------------------------------------------------------------|----------------------------|------------|-----------------|----------------------|-------------------------|----------------|----------|--------------------------|--------------|
| Settings Screen Time                                                    | Content & Privacy Re       | strictions | < Back Conte    | nt Restrictions      | K Back Content Rest     | trictions      | K Back   | Music, Podcasts, Fitness |              |
| Off until schedule >                                                    |                            |            | ALLOWED STORE C | DNTENT               |                         |                | 1        |                          |              |
| Set time limits for apps.                                               | Content & Privacy Restrict | ons        | Music, Podcasts | , Fitness Explicit > | ALLOWED STORE CONTENT   |                |          |                          |              |
| Communication Limits                                                    | iTunes & App Store Purcha  | ses >      | Music Videos    | On >                 | Music Podcasts Fitner   | s Explicit     | Clean    |                          | $\checkmark$ |
| Set limits based on contacts.                                           | Allowed Apps               | >          | Music Profiles  | On >                 | Wusie, Poucusts, Philes | SS Explicit 7  | Explici  | t                        |              |
| Choose apps to allow at all times.                                      | Content Restrictions       | >          | Movies          | Allow All >          | Music Videos            | On >           |          |                          |              |
| O Content & Privacy Restrictions                                        |                            |            | TV Shows        | Allow All >          | Musia Drefiles          |                |          |                          |              |
| Block inappropriate content.                                            | PRIVACY                    |            | Books           | Explicit >           | Music Profiles          | On 2           |          |                          |              |
| Change Screen Time Passcorde                                            | Location Services          | Allow >    | Apps            | Allow All >          | Movies                  | Allow All >    |          |                          |              |
|                                                                         | Contacts                   | Allow >    | App Clips       | Allow >              |                         |                |          |                          |              |
| Share Across Devices                                                    | Calendars                  | Allow >    |                 |                      | TV Shows                | Allow All >    |          |                          |              |
| You can enable this on any device signed in to                          | Reminders                  | Allow >    | WEB CONTENT     |                      | Pooko                   | Evaliait >     |          |                          |              |
| iCloud to report your combined screen time.                             | Photos                     | Allow >    | Web Content     | Allowed Websites >   | BOOKS                   | Explicit 2     |          |                          |              |
| Set Up Screen Time for Family                                           | Share My Location          | Allow >    | SIRI            |                      | Apps                    | Allow All >    |          |                          |              |
| Set up Family Sharing to use Screen Time with your<br>family's devices. | Bluetooth Sharing          | Allow >    | Web Search Cor  | ntent Allow >        |                         |                |          |                          |              |
|                                                                         |                            |            |                 |                      | App Clips               | Allow >        |          |                          |              |
|                                                                         |                            |            |                 |                      |                         |                |          |                          |              |
|                                                                         |                            |            |                 |                      | WEB CONTENT             |                |          |                          |              |
|                                                                         |                            |            |                 |                      | Web Content             | Unrestricted > |          |                          |              |
|                                                                         |                            |            |                 |                      |                         |                |          |                          |              |
|                                                                         |                            |            |                 |                      | SIDI                    |                |          |                          |              |

Web Search Content

## Étape 2 - How to Turn on Explicit Content on Apple Music on Android

Step 1. Open the Apple Music app on your Android phone.

Step 2. Tap to enter the Settings page within the app.

Step 3. Locate the Content Restrictions option and open it.

**Step 4.** Here you should enter your password twice as it will pop up two times to confirm and save settings.

Step 5. Tap the Enable Content Restrictions toggle to turn it on.

| 4                        | Settings                     | 1                 |                             |                |       |    |
|--------------------------|------------------------------|-------------------|-----------------------------|----------------|-------|----|
| Show<br>Displa<br>song a | y album artw<br>s the Lock s | ork for<br>reen w | vork<br>the curr<br>allpape | rently p<br>r. | aying | ٠  |
| Restri                   | ctions                       |                   | Sti                         | ер             | 1     |    |
| Conte                    | ent Restricti                | ons               |                             |                |       |    |
| Manag                    | ge how anima                 | tions a           | re displ                    | ayed.          |       |    |
| E                        | nter a Res                   | trictio           | ons Pa                      | assco          | de    |    |
| DI Y                     | ou'll need th                | is pass           | code te                     | o chan         | ge    |    |
| SO TE                    | estricted con                | itent se          | ettings.                    | St             | ep    | 2  |
| Di                       | 0                            | 0                 | 0                           | 0              |       |    |
| A                        | 0                            | 0                 | 0                           | 0              |       |    |
|                          |                              |                   |                             |                | CANC  | EL |
| About                    | t Diagnostic                 | s & Pr            | ivacy                       | -              | >     |    |
| +                        | Content                      | Restr             | rictior                     | IS             | 1     |    |
| Enabl                    | e Content R                  | estrict           | tions                       |                |       | 0  |
| Music                    |                              | S                 | ter                         | 3              |       |    |
| Allow                    | Explicit Conte               | ent               |                             |                |       |    |
|                          |                              |                   |                             |                | 1     |    |
| Music                    | c Videos<br>nt Allowed       |                   |                             |                | /     |    |
|                          |                              |                   |                             |                |       |    |

Allow >

## Étape 3 - How to Block Explicit Songs on Apple Music on Windows

Step 1. Run the iTunes app on your Windows PC and select File > Preferences from the menu bar.

**Step 2.** Navigate to **Restrictions** and turn on the toggle to enable this feature on.

**Step 3.** Here tap to select **Music with explicit content** to mark your choice.

**Step 4.** You can also untick it to allow explicit content on Apple Music.

**Step 5.** Once made all your adjustments, select **OK** to make your setup work.

| Tunes Store Apple Music                                                    |
|----------------------------------------------------------------------------|
| Apple Music                                                                |
|                                                                            |
| Music Profiles & Posts                                                     |
| Shared Libraries                                                           |
| Ratings for: United States ~                                               |
|                                                                            |
| Restrict: Music with explicit content                                      |
| Movies to PG-13 ~                                                          |
| TV Shows to TV-14                                                          |
|                                                                            |
| Books with explicit sexual content                                         |
| Destrictions apply to physical destriction Turner purchases and the Turner |
|                                                                            |

## Étape 4 - How to Allow Explicit Songs on Apple Music on Mac

**Step 1.** On your Mac, click the **Apple** menu from the upper-left corner.

Step 2. Switch to System Preferences > Screen Time.

**Step 3.** Select **Options** and then toggle the **Screen Time** option. **Step 4.** Go to the **Content & Privacy** section and turn it on, then go to the **Store** tab.

**Step 5.** Select **Explicit Music, Podcasts & News** to allow explicit content on Apple Music. Or untick it to hide.

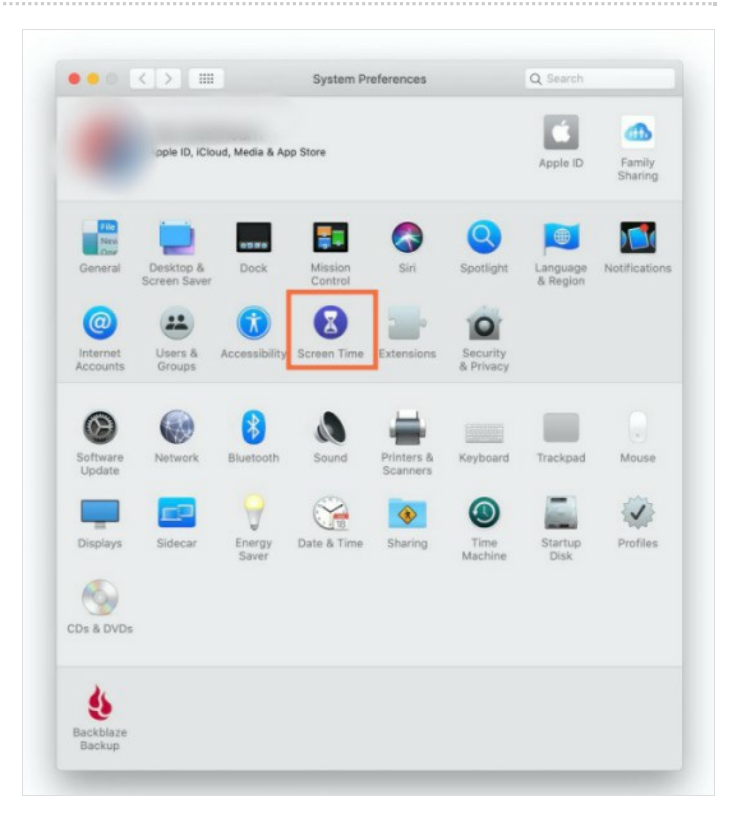

### Étape 5 - How to Turn on Apple Music Parental Controls on the Web

**Step 1.** Go to music.apple.com and you will be asked to sign into your Apple account.

**Step 2.** Now click the **My Account** button from the top-right corner and select **Settings**.

Step 3. Scroll down to find Parental Controls, then turn on Content Restrictions.

**Step 4.** Enter a four-digit password to ensure your settings are not being changed. Select **Continue** and reenter your password to verify it.

**Step 5.** Enter a recovery email address that can be used if you forget the passcode, then click **Continue**.

**Step 6.** Under **Content Restrictions**, select **Clean** to only show clean music, TV shows, and movies.

## Étape 6 - How to Turn Off Explicit Apple Music on Apple TV

Step 1. On the home screen of your Apple TV, go to Settings > General > Restrictions.

**Step 2.** Go to the **Restrictions** option to enable this feature and enter a four-digit password to set it up. You'll need to enter the password twice to confirm.

**Step 3.** Under the **Music and Podcasts** section, select **Clean** from the allowed content drop-down menu.

After this setup, the Apple Music explicit content won't show up on your Apple TV.

## Étape 7 - Bonus: Listen to Apple Music Offline Without Limits

In this part, we strongly recommend you use this specific software – Tunelf Apple Music Converter. This intelligent audio downloader allows you to download your favorite tracks from Apple Music and enable them to playable offline with no limits or errors. You can get **DRM-free** audio files from Apple Music or iTunes and output them into **6** common audio formats. After the conversion, it's easy to stream Apple songs on any device without limits. With Tunelf, you can not only get high-quality Apple songs but also play them on demand without premium.

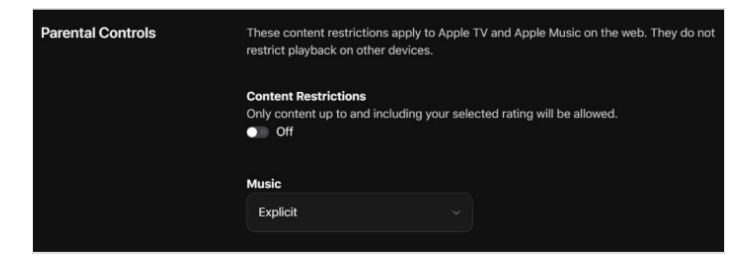

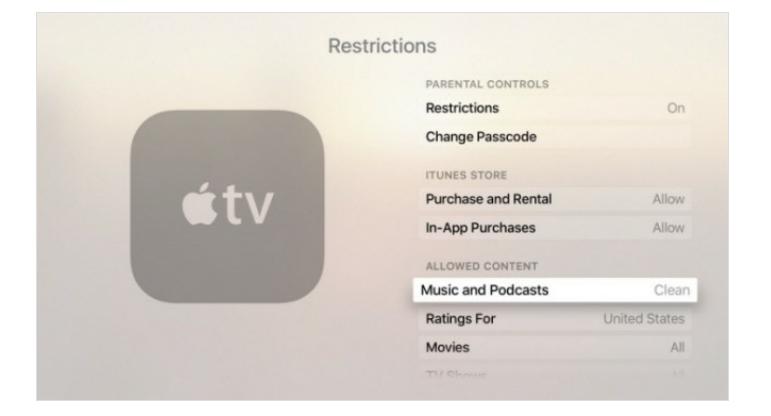

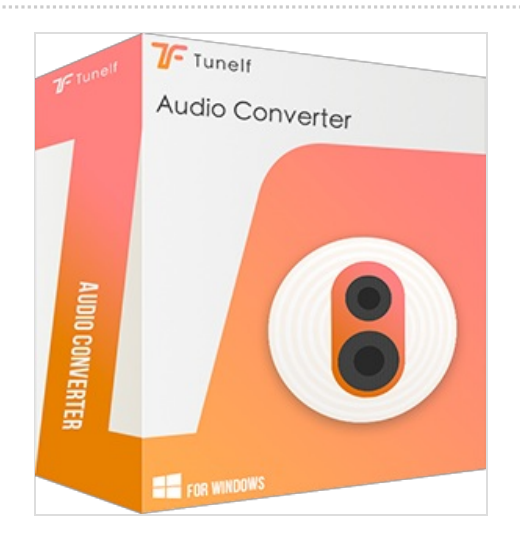

#### Notes et références

For more details and tips, please check this passage: https://www.tunelf.com/apple-music/apple-music-explicit-content.html